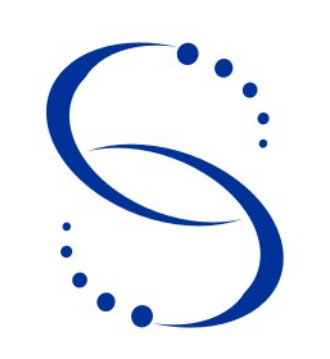

Servicio Central de Informática Universidad de la República

# Instalación del cliente SIIF en los diferentes Servicios Universitarios

## Índice

| CONFIGURACIÓN CLIENTES SIIF                                                           | 3 |
|---------------------------------------------------------------------------------------|---|
| Instructivo para la instalación del Sistema Integrado de Información Financiera- SIIF | 3 |
| Instalación para Windows XP/2000/Win7                                                 | 3 |
| Instalación para Windows 95/98                                                        | 4 |

## **CONFIGURACIÓN CLIENTES SIIF**

#### Instructivo para la instalación del Sistema Integrado de Información Financiera- SIIF

A través de este instructivo se muestran los pasos necesarios para la instalación del cliente del SIIF.

Instalación para Windows XP/2000/Win7

- Ejecutar \\(dirección del servidor SIIF o nombre)\odrt16\[archivo bat] Existe un archivo bat por cada sistema operativo XP, 2000 o Win7, en donde se ha de instalar el cliente.
- 2. Se debe conectar la unidad de red P: con la ruta \\(dirección del servidor SIIF o nombre )\siif
- Para equipos XP y 2000
  el acceso directo que se agrega en [C:\Documents and Settings\All
  Users\Escritorio] es s\_menu\_siif.fmx que está en P:

Para equipos Windows 7 el acceso directo que se agrega en [C:\Users\Public\Escritorio público] es s\_menu\_siif.fmx que está en P:

- 4. Cambiamos el icono del acceso directo por el que está en P:\iconos\siif
- 5. Darle permisos totales subcarpetas de la carpeta C:\orant para usuarios comunes.

3

#### Instalación para Windows 95/98

1. Se crea un archivo siif.bat en la carpeta siif que contiene lo siguiente:

net use P:\\(dirección del servidor SIIF o nombre )\siif

Ir a propiedades del archivo y setear la opción de cerrar al salir, con esto se crea un acceso directo que lo movemos para el inicio.

[Winodws\Allusers\MenuInicio\Programas\Inicio]

- 2. Ejecutar \\(dirección del servidor SIIF o nombre )\odrt16\instalarW95 (ya sea w95 o w98).
- 3. El icono que se agrega en [C:\Windows\All Users\Escritorio] es s\_menu\_siif.fmx que esta en P:\
- 4. Darle permisos a la carpeta C:\orant para usuarios comunes.

También si no se conecta a \\(dirección del servidor SIIF o nombre )\siif en la unidad P, esto lo podemos hacer manualmente conectando a una unidad de red en MI PC (la unidad P y dirección \\(dirección del servidor SIIF o nombre )\siif), y seteando que se conecte a esta unidad siempre al iniciar la sesión.

Si no tengo la opción de "conectarme a una unidad de red" ir a propiedades de carpeta y clickear donde dice "mostrar conectarme a unidad de red" o algo así.

4